## Managing Athlete Registration (On Their Behalf) - Program Coordinator or Coach

### Overview

Every athlete that participates in Special Olympics sports must be registered into the Special Olympics Portal to ensure that the athlete completes the basic requirements including health history, current list of medication and electronically signed waivers.

#### When to use this guide

- Your Athlete is under the age of 18, and not their own guardian
- Your Athlete does not have their own unique email address, or you will be using a shared email address
- You manage your Athlete's health, but also have another role (Program Coordinator, Event Volunteer, etc) with Special Olympics Washington

#### What you will need

- Your own personal and emergency contact information
- Information about your Athlete's medical condition, history, and current medications

#### How to create a profile

Create a profile on the Registration Portal & bookmark portals.specialolympics.org

- Click the RED CREATE AN ACCOUNT BUTTON
- Enter your preferred email address.
- Click SEND VERIFICATION CODE BUTTON
- Visit your email inbox (email from "Microsoft on behalf of Special Olympics B2C Production")
- and copy the code.
- Enter verification code into the box.

For your role, select **"I am registering as a Volunteer (event volunteer, coach, LETR)"** and follow the prompts by entering in your personal information (not your athletes).

If you haven't already, complete your volunteer requirements:

- Visit the Volunteer Zone available in the drop down tab in the top right corner
- Click on the "Do More tab" and apply for your respective role.
- Complete requirements and reach out to portal support@sowa.org to verify your Coach Zone access and permissions.

You're almost done! Get connected to a Special Olympics team or program through our NEW Portal Support Intake form <u>https://bit.ly/SOWA-PortalSupport</u>.

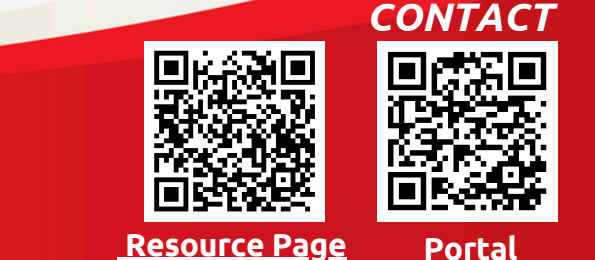

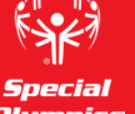

Olympics Washington Last updated 2/12/25

# Managing Athlete Registration (On Their Behalf) - Program Coordinator or Coach

Special Olum

Once you've logged into the portal (https://portals.specialolympics.org), click on **Do More**.

You will need to **apply for the position** you're looking for

Volunteer Opportunities
Discover other ways in which you can voluntee

without an intellectual disability associated with a community program who trains in a Special Olympics who competes at least once in a Special Olympics Game or competition at any level during the science of the special of the special of the spe

Coach A

Chaperone Applied

evel: Work with Head Coach in running a Specia level: Work with Head Coach to ensure all athl J. Background check and additional training re

ied Partner (Community)

| ,   | Welcome to the Volunteer Zone, Cynthia Peng                                                                                                    |  |  |  |  |  |
|-----|----------------------------------------------------------------------------------------------------|--|--|--|--|--|
| •   | My event jobs                                                                                                    |  |  |  |  |  |
|     | Feb 08, 8:00 AM Athlete Portal Help Desk (All Day), NW/Cascade Basketball Regionals (MARYSVILLE) >                                                                                                    |  |  |  |  |  |
|     | I want to                                                                                                    |  |  |  |  |  |
| ion | Review My Checklist<br>(12/12)<br>Sign up for an Event                                                                                                    |  |  |  |  |  |
|     | 55<br>Manage My Events                                                                                                    |  |  |  |  |  |
|     |                                                                                                    |  |  |  |  |  |
|     |                                                                                                    |  |  |  |  |  |
|     | 🙀 <b>special Objensics</b> My Checklist - Event Signup Do More Home - <mark>Castila Preg -</mark>                                                                                                    |  |  |  |  |  |
|     | Special Digmatics My Chedist - Dent Signup Do More Home - Cyndia Pwg *                                                                                                    |  |  |  |  |  |
|     | Ny Checklist - Devit Signue Do More Home - Cyclina Prog -                                                                                                    |  |  |  |  |  |
|     | Ny Checklist + Devet Signage Do More Home + Quella Pung *                                                                                                    |  |  |  |  |  |
|     | Approximate With the second Signal Do More         More and Signal Do More         Openhase Provide           Chaperone         Chaperone         Chaper |  |  |  |  |  |
| )   | weekent attgempeter       by Checklik + Devett Signal       Datase       Openha Perese         Chaperone         Watter House       States       States       States       States                                                                                                    |  |  |  |  |  |
| )   |                                                                                                    |  |  |  |  |  |
| )   | <page-header><text><section-header><section-header><section-header><section-header><section-header><section-header><section-header><section-header><section-header><section-header><section-header><section-header><section-header><section-header><section-header><section-header></section-header></section-header></section-header></section-header></section-header></section-header></section-header></section-header></section-header></section-header></section-header></section-header></section-header></section-header></section-header></section-header></text></page-header>                                                                                                    |  |  |  |  |  |
| )   | <page-header><page-header><text><section-header><section-header><text></text></section-header></section-header></text></page-header></page-header>                                                                                                    |  |  |  |  |  |
| )   | <page-header><page-header><text><section-header><section-header><text></text></section-header></section-header></text></page-header></page-header>                                                                                                    |  |  |  |  |  |

Then you'll need to go to your Checklist and complete all the required items to be approved

.

| abectar cognitics                               | My Checklist +                                                                                                    | Evenc signup                                                                                                    | Do More                                                   | nome •     | Cynth |
|-------------------------------------------------|----------------------------------------------------------------------------------------------------|----------------------------------------------------------------------------------------------------|-----------------------------------------------------------|------------|-------|
| Checklist Items:                                | Source:                                                                                                    |                                                                                                    |                                                           | Status:    |       |
| General Volunteer Release                       | Head Coach (Community Unified),<br>Head Coach (Traditional), Assistant<br>Coach (Traditional), Chaperone,<br>Program Coordinator, Games<br>Management Team, Yoen Volunteer<br>Lead, Event Volunteer Group Lead,<br>Physician Equivalent Volunteer,<br>Clinical Volunteer, Admin Volunteer |                                                                                                    | Completed                                                 |            |       |
| Unified Partner Release and Code of Conduct     | Unified Partner (Unified Champion<br>Schools)                                                                                                    |                                                                                                    |                                                           | Incomplete |       |
| Clinical Director Approval                      | Clinical Director                                                                                                    |                                                                                                    |                                                           | Completed  |       |
| Physician Equivalent Volunteer (Self-Certified) | Physician Equivalent Volunteer                                                                                                    |                                                                                                    |                                                           | Completed  |       |
| Clinical Volunteer (Self-Certified)             | Clinical Volunteer                                                                                                    |                                                                                                    |                                                           | Completed  |       |
| Housing Policies                                | Activity H<br>Unified Ch<br>Assistant G<br>Champion<br>Program C<br>(Communi<br>(Traditionu<br>(Traditionu<br>(Traditionu                                                                                                    | ead Coach (Commu<br>ampion Schools), J<br>Coach (Community<br>Schools), Chapero<br>Joordinator, Head I<br>ty Unified), Unified<br>YUnified, Unified<br>V), Head Coach<br>al), Assistant Coach<br>al) | nity,<br>ictivity<br>Unified<br>ne,<br>Joach<br>I Partner | Completed  |       |
| Coach Code of Conduct.                          | Head Coac<br>Head Coac<br>Coach (Tra                                                                                                    | ch (Community Uni<br>ch (Traditional), As:<br>iditional)                                                                                                    | lied),<br>istant                                          | Completed  |       |
| Concussion Awareness Training                   | Head Coac<br>Head Coac<br>Coach (Tra                                                                                                    | ch (Community Uni<br>ch (Traditional), As:<br>iditional)                                                                                                    | lied),<br>istant                                          | Completed  |       |
| Group Lead Approval                             | Event Volu                                                                                                    | unteer Group Lead                                                                                                    |                                                           | Completed  |       |
| Class A Release of Liability                    | Head Coac<br>Head Coac<br>Coach (Tra                                                                                                    | ch (Community Uni<br>ch (Traditional), As:<br>ditional), Chapero                                                                                                    | fied),<br>listant<br>he,                                  | Completed  |       |

Please note that the background check is a 2-step process and will take a couple days to process. All other forms are a quick click and submit.

If your profile does not display the "DO MORE" button, please have them send us a request directly to <u>https://bit.ly/SOWA-PortalSupport</u>

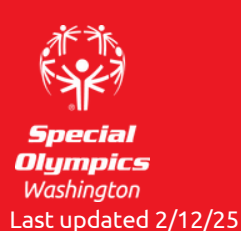

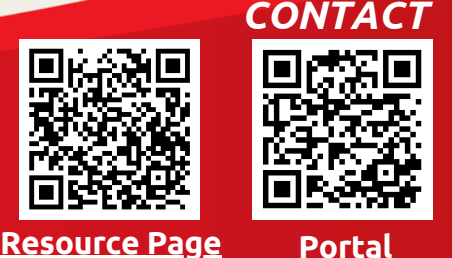

Visit our Portal Support page with questions at <u>https://bit.ly/SOWA-PortalSupport</u>